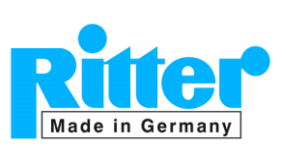

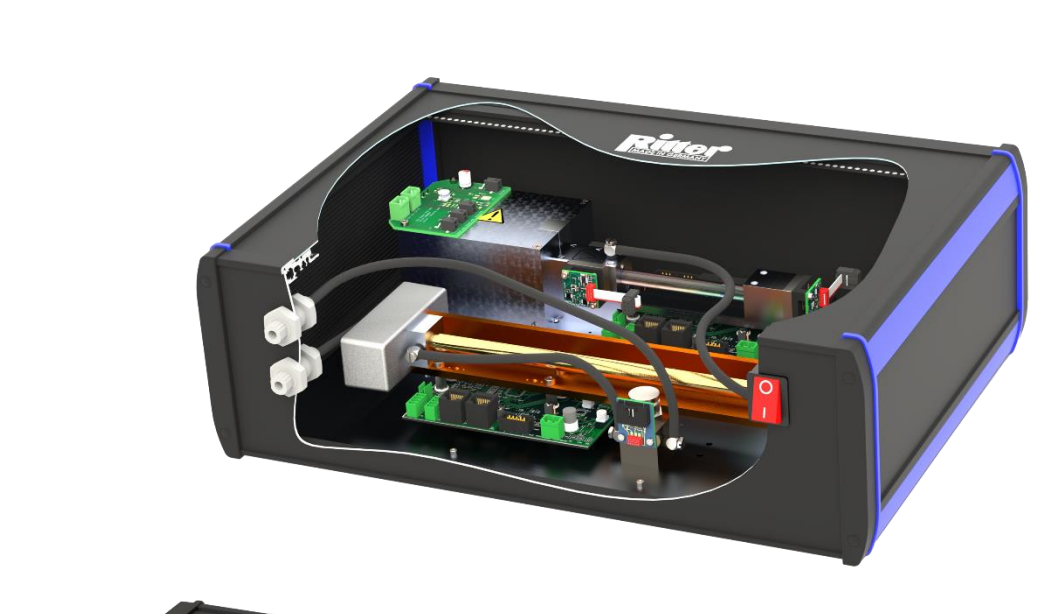

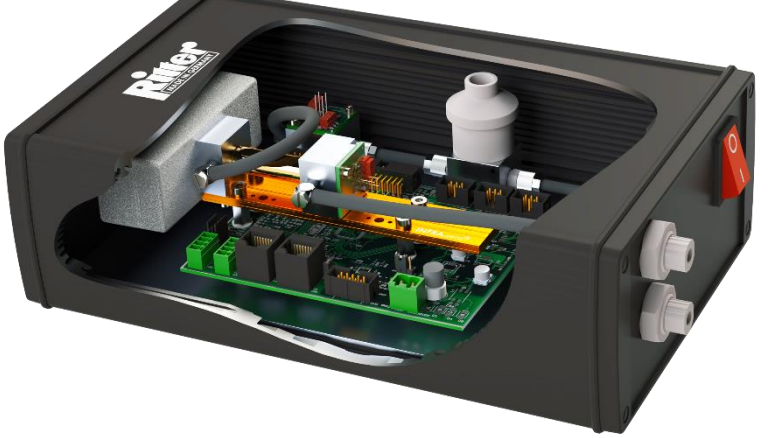

# Dr.-Ing. RITTER Apparatebau GmbH & Co KG

Coloniastr. 19-23 D-44892 Bochum

Germany

Tel.:+49Fax:+49E-Mail:maWebsite:ww

+49-(0)234 - 92293-0 +49-(0)234 - 92293-50 mailbox@ritter.de www.ritter.de/en

#### **Divisions:**

Plastics engineering & manufacturing Instruments engineering Measuring instruments

Subject to alteration

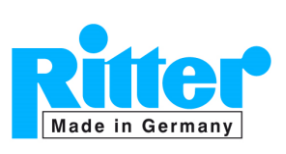

# Manual

#### **Table of Contents**

| 1. | . General           |                                             |    |  |  |  |  |  |  |  |
|----|---------------------|---------------------------------------------|----|--|--|--|--|--|--|--|
| 2. | Sco                 | be of Supply                                | 36 |  |  |  |  |  |  |  |
| 3. | System Requirements |                                             |    |  |  |  |  |  |  |  |
| 4. | Setup of Software   |                                             |    |  |  |  |  |  |  |  |
| 5. | . Software Features |                                             |    |  |  |  |  |  |  |  |
|    | 5.1.                | Data Logging Tab                            | 38 |  |  |  |  |  |  |  |
|    | 5.2.                | Basic Configuration Tab                     | 40 |  |  |  |  |  |  |  |
|    | 5.3.                | Configuration Tabs                          | 41 |  |  |  |  |  |  |  |
|    | 5.4.                | Production Tab                              | 42 |  |  |  |  |  |  |  |
|    |                     | 5.4.1. Status Byte                          | 42 |  |  |  |  |  |  |  |
|    | 5.5.                | Save/Load Settings Tab                      | 43 |  |  |  |  |  |  |  |
| 6. | Cou                 | pling the Sensor and Starting a Measurement | 44 |  |  |  |  |  |  |  |
|    | 6.1.                | RS232 and USB Protocol                      | 44 |  |  |  |  |  |  |  |
|    | 6.2.                | CANbus Protocol                             | 45 |  |  |  |  |  |  |  |
|    | 6.3.                | MODbus Protocol (RTU)                       | 46 |  |  |  |  |  |  |  |
| 7. | Zero                | and End point calibration                   | 48 |  |  |  |  |  |  |  |
|    | 7.1.                | Zero-point calibration                      | 49 |  |  |  |  |  |  |  |
|    | 7.2.                | End-point calibration                       | 50 |  |  |  |  |  |  |  |
| 8. | Adva                | anced User Mode                             | 51 |  |  |  |  |  |  |  |
|    | 8.1.                | Panel View with Data Panel                  | 52 |  |  |  |  |  |  |  |

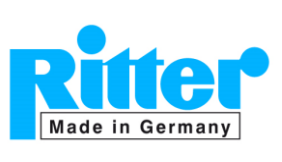

#### 1. General

The data acquisition software "MARS" (Multi Analyser Research Software) enables data logging of all relevant parameters from the sensor in a table and chart view. The general user mode (= not-advanced user mode) of this software can read all parameters and set zero and end points for the gas channels. It is also possible to activate and deactivate the radiation sources of the sensor.

#### INFORMATION

 a) This software was not only developed for data acquisition by the user but also for the production and calibration of sensors as well as for OEM manufacturers. Therefore, the software includes various functions that are not relevant for the standard data acquisition.
 Therefore, features which are not applicable for a standard data acquisition are not described in this manual.

For changing of calibration coefficients and some other critical parameters, the *Advanced User Mode* has to be entered. The necessary password is provided on request.

b) This documentation has been prepared with the greatest possible care. However, it is intended for specialist personnel who are familiar with the principles of gas measurement technology. Basic questions about measurements of gas concentrations, cross-sensitivities etc. can therefore not be answered with this documentation. Please consult the relevant technical literature in this regard.

#### 2. Scope of Supply

| No. of<br>Items | Item                                                                   |
|-----------------|------------------------------------------------------------------------|
| 1               | Document folder including                                              |
|                 | Calibration Certificate                                                |
|                 | Data Sheets                                                            |
|                 | Software Manual                                                        |
| 1               | Sensor in aluminium table top casing                                   |
|                 | Plug-in power supply unit                                              |
| 1               | Input: 100-240 V-AC, 50/60 Hz, 0.4 A                                   |
|                 | Output: 24 V-DC, 0.5 A, 12 W or 36 W (H <sub>2</sub> S / UVRAS sensor) |
| 1               | Data acquisition software (on USB flash drive)                         |
|                 | Connection cable: sensor $\Rightarrow$ PC                              |
| 1               | Standard: USB V2.0 A/B, 1 m                                            |
|                 | Option: RS232, 3 m                                                     |
| 3 m             | Viton tubing $\mathcal{Q}_i$ 4 mm / $\mathcal{Q}_0$ 6 mm               |

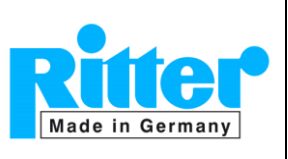

# 3. System Requirements

- PC with operating system Windows® 7 or higher
- Recommended processor performance: ≥ 2 GHz
- Recommended random access memory (RAM): ≥ 4 GB
- 1 x USB port
- Monitor 17" (optimised for monitor resolution of 1280x 1024 pixels or higher)

# 4. Setup of Software

- a) Please note: The sensor must NOT be connected to the PC at this time.
- b) The software is provided on an USB flash drive. Insert the USB drive into the appropriate port of the computer and open the file directory.
- c) Setup the USB driver by right mouse click on "\Driver Serial COM Port\CDM21228\_Setup.exe" and execute with administrator rights.
- d) Start the software setup by right mouse click on "MARS\_setup\_Vxxx.exe" and execute with administrator rights.
- e) Follow the instructions of the setup procedure.

#### Driver Serial COM Port

- 1\_ReadMe BEFORE Installation.txt
- 2\_RITTER-MultiGas-Sensors-V1.4-Documentation.pdf
- 🔁 3\_RITTER-MultiGas-Software-Manual-V135.pdf
- 4\_RITTER-MultiGas-Sensors-Brochure.pdf
- 5\_CheckList\_RITTER-Sensors-EN.pdf
- MARS\_setup\_V135.exe
- Driver Serial COM Port
- 1\_ReadMe BEFORE Installation.txt
- 2\_RITTER-MultiGas-Sensors-V1.4-Documentation.pdf
- 3\_RITTER-MultiGas-Software-Manual-V135.pdf
- 4\_RITTER-MultiGas-Sensors-Brochure.pdf
- 5\_CheckList\_RITTER-Sensors-EN.pdf

   Image: Mars\_setup\_V135.exe
- f) After successful installation the software **must not** be started at this time. Otherwise the COM port of the connected sensor will not be recognized.
- g) Execute the setup procedure of the sensor as described in the Operation Manual of the sensor, par. 5.3 ff "Setup".
- h) Start the software "MARS\_Tool.exe" by **right mouse click** and **execute with administrator rights.**

If several sensor modules are installed (e.g.  $1 \times IR$  module +  $1 \times UV$  module), the application must be opened several times according to the number of modules in several instances.

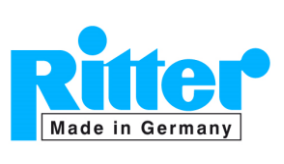

### 5. Software Features

### 5.1. Data Logging Tab

| 🔢 MultiAnalyser - Conf + Log - V | 0.0135.20769    | 2            | 3         |            |          |        |             |                  |            |            |                    |            | 6       |       |          | ×      |
|----------------------------------|-----------------|--------------|-----------|------------|----------|--------|-------------|------------------|------------|------------|--------------------|------------|---------|-------|----------|--------|
| Interface<br>RS232 COM Port      | <u> </u>        | Scan         | Open      | Close      | 00       | CAN    | CAN-ID (Hex | ): 300           | Initialize | Release    | 1                  |            |         |       |          |        |
| Serial Number:                   | 4 Detektor      | ?            | 5         |            |          |        |             |                  |            |            |                    |            |         |       |          |        |
| Data Logging Basic configuration | n Config CH1    | Config CH2 C | onfig CH3 | Config C   | H4 Pro   | ductio | n Save/Load | Settings         |            |            |                    |            |         |       |          |        |
| ADCRef_Ch1                       | ?               |              | Read      | 2          | Pr       | i v    |             | ADCRef_Ch2       |            | ?          |                    | Read       |         | 2     | Pri      | $\sim$ |
| ADCMeas_Ch1                      | ?               |              | Read      | 2          | Pr       | i v    |             | ADCMeas_Ch2      |            | ?          |                    | Read       | 2       | 2     | Pri      | ~      |
| Modulation_Ch1                   | ?               |              | Read      | 2          | Pr       | i v    |             | Modulation_Ch2   |            | ?          |                    | Read       | 2       | 2     | Pri      | $\sim$ |
| Concentration_Ch1                | ?               | ?            | Read      | . 2        | Pr       | i v    |             | Concentration_Ch | 2          | ?          | ?                  | Read       |         | 2     | Pri      | ~      |
| 6 7<br>ADCRef_cn3                | 8               | 9            | Read      | . 2        | 🖨 Pr     | i v    | 6           | Modulati         |            | 8          | 9                  | -10        | 11      | 12    | 13<br>Pi | η      |
| ADCMeas_Ch3                      | ?               |              | Read      | 2          | 🖨 Pr     | i ~    | 6 0         | Concentration_Ch | 4 7        | 2 8        | ?                  | Read       |         | 2     | Pri      | ~      |
| Modulation_Ch3                   | ?               |              | Read      | . 2        | Pr       | i v    |             | Temperature_IR   |            | ?          | °C                 | Read       |         |       | Sec      | ~      |
| Concentration_Ch3                | ?               | ?            | Read      | 2          | 🗣 Pr     | i ~    |             | Temper 14_PT1    | 000        | ?          | °C                 | Read       |         | I     | Pri      | ~      |
| 6 7                              | 8               | 9            |           |            |          |        |             | Temperature_UV   |            | ?          | °C                 | Read       |         | I -   | Sec      | ~      |
| abs_Humidity_Ch                  | ?               | absH[%]      | Read      |            |          |        |             | Temper 15 µC I   | Board      | ?          | °C                 | Read       |         |       | Pri      | ~      |
| rel_Humidity_Ch                  | ?               | RH[%]        | Read      |            |          |        |             | EC_Sensor        |            | ?          | Vol.%              | Read       |         |       | Pri      | ~      |
| Humidity_Temperature             | 17 ?            | °C           | Read      |            |          | 19     |             | 0 ssur 16 sor    |            | ?          | hP <sub>2</sub> 23 | Read       |         | 1     | 4 ri     | ~      |
| Local CSV-File C:\Users\Ritter   | \Documents\test | .csv (18)    |           | Rate [m    | sec] 10  | 000    | Start       | Stop             |            | Sel        | ect all            | Select nor | ne      | Reset | name     | s      |
| Network Copy                     |                 |              | ] ]       | Interval   | [min  10 | ) 🧹    | Сору        | 22               |            |            | Zero               | Detector a | all Cha | nnel  | Set      | 25     |
| View Chart Read                  | all             | Vrite enable | Cvc       | lic read o | n 0      |        |             | -                |            | System Res | et [               | Data Panel |         |       | Exit     | -      |
|                                  |                 | 20           |           | 20         |          |        |             |                  |            |            |                    | 00         |         |       |          |        |
| <b>20 2</b>                      | 9               | 28           |           | 29         | 30       |        |             |                  |            | 31         |                    | 32         |         |       | 33       |        |

#### Figure 1: Data Logging Tab

- (1) Selects the serial COM port
- (2) Scans available sensor(s) and port(s)
- (3) Opens / closes selected COM port; reads configuration of sensor(s)
- (4) Displays serial number of the connected sensor
- (5) Display of sensor configuration
- (6) Designators for selection / de-selection of channel for data logging as well as for display of the measurement value in the table and chart view
- (7) Channel and function designators, editable (stored in configuration)
   Example: Default entry "Concentration\_Ch1" can be changed to "CO2 Concentration Ch 1"
- (8) Measurement values
- (9) Dimension of measurement values
- (10) Manual one-time reading of measurement value (automatic reading: see (17), (19), (20))
- (11) Colour of the plotted line in chart view
- (12) Thickness of the plotted line in chart view
- (13) Selects primary (= left) axis or secondary (= right) axis for indication of measurement values in chart view
- (14) Temperature indication of IR sensor

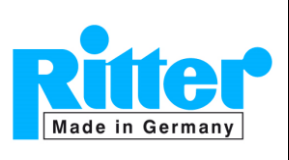

- (16) Measurement value of EC sensor (O<sub>2</sub> sensor)
- (17) Storage path and file name for data logging file
- (18) Storage path for copy of data logging file to network (optional) No entry: No copy
- (19) Time interval for logging the data in milliseconds, minimum 100 ms
- (20) Starts / stops data logging into file [name].csv
- (21) Interval for copy of data logging file to network (optional)
- (22) Starts copy of data logging file to network (optional)
- (23) Selects / de-selects all channels for data logging and chart view
- (24) Resets all designators to default
- (25) Sets all channels to zero (with inert gas  $N_2$ ,  $H_2$ ), see par. 7.1
- (26) Opens chart view in separate window
- (27) Reads all measurement values
- (28) Enables advanced user mode password protected. Password is provided on request only.
- (29) Starts measurement cycle independently from data logging. Useful for chart view and direct feedback values
- (30) Received data frames
- (31) Restarts the complete sensor
- (32) Shows the measurement values in combination with a chart (see par. 8.1)
- (33) Exits the software

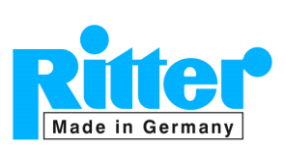

# 5.2. Basic Configuration Tab

| 💽 MultiAnalyser - Conf + I | Log - V0.0.132.401 | 158          |        |               |            |                             |                       | - 0    | ×               |
|----------------------------|--------------------|--------------|--------|---------------|------------|-----------------------------|-----------------------|--------|-----------------|
| RS232 COM Pot COM          | 14                 | Scan         | Open   | Close         | O CAN      | CANID (Hex): 300 Initialize | Release               |        |                 |
| Serial Number:             | Detektor           | ed:          |        |               |            |                             |                       |        |                 |
| Data Logging Basic config  | uration Config CH  | 1 Config     | Contig | CH3 Conf      | fig CH4 Pr | oduction Save/Load Settings |                       |        |                 |
| LED1_PWM                   | 0                  | ON           | OFF    | Write         | Read       | Alamlevel_UVLED1            | 50                    | Write  | Read            |
| LED1_CURRENT               | 6000 µA            |              | 2)     | Wite          | Read       | Alamlevel_UVLED2            | 50                    | Write  | Read            |
| LED2_PWM                   | 0                  | ON           | OFF    | Wite          | Read       | Alamlevel_IRLAMP            | 50                    | Write  | Read            |
| LED2_CURRENT               | 6000 μA            |              | 3      | Wite          | Read       | Source_Power_UVLED1         | 5                     |        | Read            |
| IR Lamp PWM                | 5 Hz               | ON           | OFF    | Wrte          | Read       | Source_Power_UVLED2         | < 6                   |        | Read            |
| IR Pyro Sample Depth       | 1                  |              |        | Wrte          | Read       | Source_Power_IRLAMP         |                       | 7      | Read            |
| FD CH1_2 Modulation        | 1                  |              |        | Wrte          | Read       | Set_Statvalue_UVLED1        |                       | Write  |                 |
| FD CH1_2 Concentration     | 40                 |              |        | Wite          | Read       | Set_Startvalue_UVLED2       |                       | Write  |                 |
| FD CH3_4 Modulation        | 1                  |              |        | Write         | Read       | Set_Statvalue_IRLAMP        | 1                     | Write  |                 |
| FD CH3_4 Concentration     | 40                 |              |        | Write         | Read       | AZF Control                 |                       |        |                 |
| FD ADC Raw Values          | 5.00000 max.       | Value = 30   |        | Write         | Read       | Freeze reading              |                       | Write  | Read            |
| Sample_Cell_UV_Lenghth     | 114.0000 mm        |              |        | Write         | Read       | T_INTERVAL                  | 80 ~                  | 9 Vite | Read            |
| Zero Detector all Channel  | Set                | 4            |        |               |            | T_RINSE                     | · 10                  | Wite   | 1 ead<br>Config |
| Vew Chart F                | Read al            | Write enable |        | yclic read or | 0          |                             | ystem Reset Data Pane |        | Ext             |

Figure 2: Basic Configuration Tab

- (1) Turns on/off radiation source: UV LED 1
- (2) Turns on/off radiation source: UV LED 2
- (3) Turns on/off radiation source: IR Source
- (4) Sets all channels to zero (with N<sub>2</sub>, H<sub>2</sub>)
- (5) Percentage of radiation power: UV LED 1
- (6) Percentage of radiation power: UV LED 2
- (7) Percentage of radiation power: IR Source & EDL  $\rightarrow$  indicators for aging
- (8) Time interval in which the zero point is to be set
- (9) Selection of minutes [min] hours [h] or days [d] for time interval
- (10) Time [sec] for rinsing the sensor at each interval
- (11) Reads all basic configuration settings

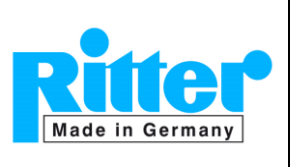

### 5.3. Configuration Tabs

The four *Configuration Tabs* for the different channels/gases are very similar to each other. The highlighted fields are explained in the "Config CH1" tab (Figure 3) only. These fields are identical in all tabs.

| terface<br>RS232 COM Port COM | 64    | _         | ~ <u>Sci</u> | 0pt      | n (      | Dose  | O CAN      | CAN-ID (He   | ext 300 Initialize Release              |
|-------------------------------|-------|-----------|--------------|----------|----------|-------|------------|--------------|-----------------------------------------|
| erial Number:                 |       | 41        | 2            | 2)       | 3        |       | 4          |              |                                         |
| Data Logging Basic config     | ratio | n Config  | CH1 Confi    | g CH2 Co | nfig CH3 | Confi | g CH4 Proc | duction Save | e/Load Settings                         |
| Unearisation_Oh1              | (x')  | 32.49551  | 292.1436     | 1052.296 | -1092    | 35    | Wite       | Read         | Pressure Compensation_Ch1               |
|                               |       | 0.00000.0 | 0.00000      |          |          |       |            |              | 0.00000 0.00000 0.00000 UVite Read      |
| Cross Sensitivity Ch2 to Ch1  | - 11  | 0.00000   |              |          |          |       | Write      | Read         | Reference pressure_Ch1                  |
| Cross Sensitivity Ch3 to Ch1  | (a)   | 0.00000   | 0.00000      |          | 10E-6    |       | Write      | Read         | 0 hPa Witte Read                        |
| Cross Sensitivity Ch4 to Ch1  | (a)   | 0.00000   | 0.00000      |          | 10E-6    |       | Wite       | Read         | Building Accessed                       |
| TempCompNullpoint_Ch1         | (b)   | 0.00000   | 0.00000      | 0.00000  | 10E-6    |       | Write      | Read         |                                         |
| TempCompEndpoint_Ch1          | (b)   | 0.00000   | 0.00000      | 0.00000  | 10E-6    |       | Write      | Read         |                                         |
|                               |       |           |              | -        |          |       |            |              | Humidity Compensation_Oh1               |
| Endpoint Calibration Oh1      |       | 480       |              | 5        |          |       | Write      | 6            | 0.00000 0.00000 0.00000 10E-6 Wite Read |
| Endpoint Factor Ch1           |       | 0.00000.0 |              | -        |          |       | Write      | Read         |                                         |
| ig Factor                     | 1     |           |              |          |          |       | Wite       | Read         | Zero Detector Data                      |
| Measurement Unit Ch1          |       | ppm       | 1.1          | 4        |          |       | Wite       | Read         | ADC Meast 0 Read all                    |
| Measurement Range Ch1         |       | 500       |              |          |          |       | Write      | Read         | AUC Metz 0 AUC Measz 0 Write al         |
|                               |       |           |              |          |          |       |            |              | AUC Meas3 U                             |

Figure 3: Tab "Config CH1"

- (1) Config CH1
- (2) Config CH2
- (3) Config CH3
- (4) Config CH4
- (5) Concentration of the test gas at the end point setting (may deviate max. ±10% F.S.)
- (6) Sets the endpoint
- (7) Sets the zero point for the gas in the current tab  $\rightarrow$  important for carrier gas dependencies
- (8) Raw values after setting of the last zero point

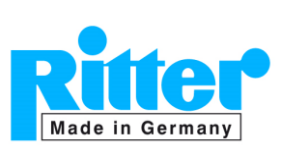

# 5.4. Production Tab

| and an                                                 |                             |                             |                    |                 |    |
|--------------------------------------------------------|-----------------------------|-----------------------------|--------------------|-----------------|----|
| RS232 COM Port COM4      COM4     COM4                 | Open Close O CAN            | CANID (Hex): 300 Initialize | Release            |                 |    |
| Serial Number: Detektor connected:                     |                             |                             |                    |                 |    |
| Data Logging Basic configuration Config CH1 Config CH2 | Config CH3 Config CH4 Prode | uction Save/Load Settings   |                    |                 |    |
| Serial Number                                          | Write Read                  | IR Detector Type            | DeviceID           |                 |    |
| HW Revision                                            | Wite Read                   | none v                      | Measurement Type 1 |                 |    |
| SW Revision                                            | Read                        | Write Read                  | Measurement Type 2 |                 |    |
|                                                        | Max Read                    | 6111 B                      | Measurement Type 3 |                 |    |
| Operating Hours                                        | vince Head                  | CAN Protocol Type           | Measurement Type 4 |                 |    |
| LED_1_Hours                                            | Write Read                  | Wite Read                   | Gas Type 1         |                 |    |
| LED_2_Hours                                            | Write Read                  |                             | Gas Type 2         |                 |    |
| Manufacturing_Date                                     | Write Read                  | CAN termination             | Gas Type 3         |                 |    |
| Status Byte                                            | Read                        | Write Read                  | Her Code           |                 |    |
| CAN ID REC                                             | Wite Basel                  |                             | Dez Code           |                 |    |
|                                                        | 1110                        |                             |                    | Wite Read       |    |
| CAN_ID_TRA                                             | Write Head                  |                             |                    | The New         |    |
| CAN Baudrate                                           | Wite Read                   |                             |                    |                 |    |
| NodeID                                                 | Write Read                  |                             |                    | Read Production | 18 |

# Figure 4: Production Tab

- (1) Counter for the operating hours of the sensor
- (2) Status Byte of the sensor (see below)
- (3) Reads all production settings / information

### 5.4.1. Status Byte

| IR/EDL<br>detected | NA    | UV LED1<br>detected | UV LED2<br>detected | IR/EDL<br>Level error | NA   | UV LED1<br>Level error | UV LED2<br>Level error |                    |                    |                    |
|--------------------|-------|---------------------|---------------------|-----------------------|------|------------------------|------------------------|--------------------|--------------------|--------------------|
| Bit0               | Bit 1 | Bit2                | Bit3                | Bit4                  | Bit5 | Bit6                   | Bit7                   | Status code<br>bin | Status code<br>hex | Status code<br>dez |
| 0                  | 1     | 0                   | 0                   | 1                     | 1    | 1                      | 1                      | 11110010           | 4F                 | 79                 |
| 1                  | 1     | 0                   | 0                   | 1                     | 1    | 1                      | 1                      | 11110011           | CF                 | 207                |
| 1                  | 1     | 0                   | 0                   | 0                     | 1    | 1                      | 1                      | 11100011           | C7                 | 199                |
| 0                  | 1     | 1                   | 0                   | 1                     | 1    | 1                      | 1                      | 11110110           | 6F                 | 111                |
| 0                  | 1     | 1                   | 0                   | 1                     | 1    | 0                      | 1                      | 10110110           | 6D                 | 109                |
| 0                  | 1     | 1                   | 1                   | 1                     | 1    | 1                      | 1                      | 11111110           | 7F                 | 127                |
| 0                  | 1     | 1                   | 1                   | 1                     | 1    | 0                      | 0                      | 00111110           | 7C                 | 124                |
| 0                  | 1     | 1                   | 1                   | 1                     | 1    | 0                      | 1                      | 10111110           | 7D                 | 125                |
| 0                  | 1     | 1                   | 1                   | 1                     | 1    | 1                      | 0                      | 01111110           | 7E                 | 126                |
| 1                  | 1     | 1                   | 0                   | 1                     | 1    | 1                      | 1                      | 11110111           | EF                 | 239                |
| 1                  | 1     | 1                   | 0                   | 0                     | 1    | 0                      | 1                      | 10100111           | E5                 | 229                |
| 1                  | 1     | 1                   | 0                   | 0                     | 1    | 1                      | 1                      | 11100111           | E7                 | 231                |
| 1                  | 1     | 1                   | 0                   | 1                     | 1    | 0                      | 1                      | 10110111           | ED                 | 237                |
| 1                  | 1     | 1                   | 1                   | 1                     | 1    | 1                      | 1                      | 11111111           | FF                 | 255                |
| 1                  | 1     | 1                   | 1                   | 0                     | 1    | 0                      | 0                      | 00101111           | F4                 | 244                |
| 1                  | 1     | 1                   | 1                   | 0                     | 1    | 0                      | 1                      | 10101111           | F5                 | 245                |
| 1                  | 1     | 1                   | 1                   | 0                     | 1    | 1                      | 1                      | 11101111           | F7                 | 247                |
| 1                  | 1     | 1                   | 1                   | 0                     | 1    | 1                      | 0                      | 01101111           | F6                 | 246                |
| 1                  | 1     | 1                   | 1                   | 1                     | 1    | 0                      | 0                      | 00111111           | FC                 | 252                |

| lade in Germany                                                                               | Gas Sensors »Ri<br>Data Acquisiti<br>Man                                                                                                    | rter MultiGas«<br>on Software<br>ual | <b>09.43</b><br>V135<br>Rev. 2024-01 |
|-----------------------------------------------------------------------------------------------|----------------------------------------------------------------------------------------------------|--------------------------------------|--------------------------------------|
| MultiAnalyser - Con<br>Interface<br>R5232 COM Port<br>Serial Number:<br>Data Logging Basic or | 1 + Log - V0.0.132.40158<br>COM4 V Scan Open Close O CAN C<br>Deteitor<br>connected:<br>nfiguration Config CH1 Config CH2 Config CH3 Config CH4 Product | AN-ID (Hex): 300 Initialize Release  | - 0 X                                |
| Parameterfile C<br>2 Load parameter                                                           | itemp/settings_21000.xml                                                                                                    | only Zero/Endpoint                   | Save parameter to file               |
|                                                                                               |                                                                                                    |                                      |                                      |
|                                                                                               |                                                                                                    |                                      |                                      |

Figure 5: Save/Load Settings Tab

### 5.5. Save/Load Settings Tab

#### Save settings:

- (1) Select a storage path and \*.xml file name for the settings to be saved.
- (2) Click the button [save parameter to file].

#### Load settings:

- (1) Select the storage path and the \*.xml settings of the desired file. Optionally, set the checkbox to reset the zero-/endpoints only.
- (2) Click the button [Load parameter from file].

**Note:** The \*.xml file can be edited with a standard XML viewer.

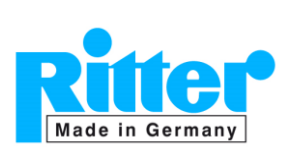

Manual

### 6. Coupling the Sensor and Starting a Measurement

# 6.1. RS232 and USB Protocol

| Multiánaluser - Conf + Lon - V0.0.132.4015 | ia 🚹        | ~ 50                 | Open O                           |              |                     |             |
|--------------------------------------------|-------------|----------------------|----------------------------------|--------------|---------------------|-------------|
| mananayar - com + cog - roomacours         |             | Petektor             | 2                                |              |                     |             |
| RS232 COM Port COM4                        | Scan (      | Open Close (         | CAN CANID (Hex): 300 Initial:    | te Release   |                     |             |
| Serial Number: 2 ktor                      | £           | 3                    |                                  |              |                     |             |
| Data Logging CH1                           | Config CH2  | Config CH3 Config CH | 14 Production Save/Load Settings |              |                     |             |
| Pot Scal                                   |             | Read                 | ADCRef_Ch2                       |              | Read 📕 2            | 2 🔮 Pri 🗸   |
| ADDIO0 21000 [COM5]                        |             | Read                 | ADCMeas_Ch2                      |              | Read                |             |
| Modulation_Ch1                             |             | Read                 | 4 Modulation_Ch2                 |              | Read                |             |
| Concentration_Ch1                          |             | Read                 | Concentration_Ch2                |              | Read                |             |
| ADCRef_Oh3                                 | - 1         | Read                 | Modulation_Ch4                   |              | Read                |             |
| ADCMeas_Ch3                                | - 1         | Read                 | Concentration_Ch4                |              | Read                |             |
| Modulation_Ch3                             |             | Read                 | Temperature_IR                   | D.           | Read                |             |
| Concentration_Ch3                          |             | Read                 | Temperature_PT1000               | °C.          | Read                |             |
|                                            |             |                      | Temperature_UV                   | °C.          | Read                |             |
| abs_Humidity_Ch                            | absH[%]     | Read                 | Temperature_uC Board             | J.           | Read                |             |
| rel_Humidity_Oh                            | RH[%]       | Read                 | Sensor                           | Vol 1        | Read                |             |
| Humidity_Temperature                       | °C          | Read                 | 6ssure_Sensor                    | ×4           | Read                |             |
| Local CSV-File C:\                         |             | - Rate [msec]        | 1000 Start Stop                  | Select all   | Select none         | Reset names |
| Network Copy C:\                           |             | Interval (min)       | 15 Copy                          | Ze           | ro Detector all Cha | mei Set     |
| Vew Chart Read al                          | Vite enable | Cyclic read on       | 0                                | System Reset | Data Panel          | Ext         |

#### Figure 6: Starting a measurement

- (1) Click the button [Scan]. The colour changes from blue to red while scanning the COM ports of your PC. When ready the button changes to blue again.
- (2) Click the dropdown menu and select the sensor's serial number which is stated on the sensor label located at the bottom side of the sensor casing.
- (3) Click the button [open]  $\rightarrow$  serial number and sensor configuration are displayed.

If several sensor modules are installed (e.g. 1 x IR module plus 1 x UV module) and the application is opened several times in several instances, please switch to the other instances one after the other and repeat steps (1) to (3) there.

(4) Click the checkboxes of the corresponding gas channels or the button [Select all/ Select none].

The assignment of the measurement channels is stated in the provided *Calibration Protocol.* Example:

#### Measurement Channels

| Channel | Gas                                   | Range     | Sample Cell (Cuvette) |  |  |
|---------|---------------------------------------|-----------|-----------------------|--|--|
| CH1     |                                       |           |                       |  |  |
| CH2     | CO <sub>2</sub> (in CH <sub>4</sub> ) | 0 – 100 % | 50 mm                 |  |  |
| CH3     | CH4 (in CO2)                          | 0 – 100 % | 50 mm                 |  |  |
| CH4     |                                       |           |                       |  |  |

- (5) Choose a storage path and file name for the data logging file.
- (6) Choose a measurement interval (min. 100 ms).

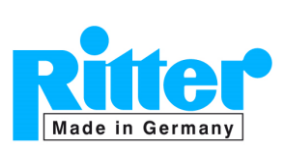

(7) Click on the button [start]. If the data file already exists, the user can select to override the file or add the new data to already existing data. Click the button [stop] to end the recording to the data file.

### 6.2. CANbus Protocol

|                           | 1                       | 2              | 3       | 1    |
|---------------------------|-------------------------|----------------|---------|------|
| an Open Close             | CAN CAN-ID (Hex):       | 300 Initialize | Release | MAR  |
| ?                         |                         |                |         | P    |
| CH2 Config CH3 Config CH4 | Production Save/Load Se | ettings        |         |      |
| Read 10                   | Pri V AI                | DCRef_Ch2      | 2       | Read |

Figure 7: Initialization of the sensor with CANbus protocol

- (1) Select the [CAN] interface.
- (2) Enter the CAN-ID "300" if not already set by default.
- (3) Connect the sensor with the provided connection cable with the respective port of the computer and click "Initialize".

(Click "Release" after termination of data acquisition.)

(4) Pin assignment of connection cable:

|             | RJ45-<br>lead | Signal           | Description         | Colour *) |
|-------------|---------------|------------------|---------------------|-----------|
|             | 1             | CAN_GND          | Ground              | white     |
|             | 2             |                  |                     | brown     |
|             | 3             |                  |                     | green     |
|             | 4             | CAN_H            | Dominant High       | yellow    |
|             | 5             | CAN_L            | Dominant Low        | grey      |
|             | 6             |                  |                     | pink      |
|             | 7             |                  |                     | blue      |
| - THE ALL - | 8             |                  |                     | red       |
|             | *) Wi         | re colours of th | ne included connect | ion cable |

If several sensor modules are installed (e.g. 1 x

IR module plus 1 x UV module) and the application is opened in multiple instances, please switch to the other instances and repeat steps (1) to (3) there.

Then proceed as described in par. 6.1 (4) to (7).

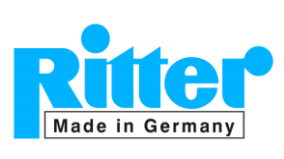

Rev. 2024-01

# 6.3. MODbus Protocol (RTU)

(1) Settings

| Baudrate           | 115200 Baud                                                                          |
|--------------------|--------------------------------------------------------------------------------------|
| Databits           | 8                                                                                    |
| Stopbit            | 1                                                                                    |
| Parity             | None                                                                                 |
| Float Definition   | IEE754                                                                               |
| Available Register | Read Holding Register 0x03<br>Read input Register 0x04<br>Write single Register 0x06 |

# (2) Command List

Normal operating mode

These commands are important for the main function of the detector.

| Description                                          | MODBUS<br>Register | Number of<br>Register | Format<br>Type | Unit         | Access |
|------------------------------------------------------|--------------------|-----------------------|----------------|--------------|--------|
| Concentration channel 3                              | 30001              | 2                     | FLOAT          | ppm,Vol.%,µg | Read   |
| Concentration channel 4                              | 30003              | 2                     | FLOAT          | ppm,Vol.%,µg | Read   |
| Concentration channel 1                              | 30005              | 2                     | FLOAT          | ppm,Vol.%,µg | Read   |
| Concentration channel 2                              | 30007              | 2                     | FLOAT          | ppm,Vol.%,µg | Read   |
| Set zero detector<br>[all Channel] zeropoint stored* | 40011              | 1                     | BOOL           | -            | Write  |
| Set zero calibration channel 1<br>zeropoint stored*  | 40012              | 1                     | BOOL           | -            | Write  |
| Set zero calibration channel 2 zeropoint stored*     | 40013              | 1                     | BOOL           | -            | Write  |
| Set zero calibration channel 3 zeropoint stored*     | 40014              | 1                     | BOOL           | -            | Write  |
| Set zero calibration channel 4<br>zeropoint stored*  | 40015              | 1                     | BOOL           | -            | Write  |
| Set Span Calibration channel 1                       | 40016              | 1                     | FLOAT          | ppm[Vol.%]   | Write  |
| Set Span Calibration channel 2                       | 40018              | 1                     | FLOAT          | ppm[Vol.%]   | Write  |
| Set Span Calibration channel 3                       | 40020              | 1                     | FLOAT          | ppm[Vol.%]   | Write  |
| Set Span Calibration channel 4                       | 40022              | 1                     | FLOAT          | ppm[Vol.%]   | Write  |

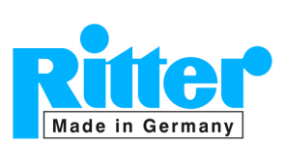

# (3) Sensor information

| Description        | MODBUS<br>Register | Number of<br>Register | Format<br>Type | Unit | Access |
|--------------------|--------------------|-----------------------|----------------|------|--------|
| Serial Number      | 40001              | 1                     | UINT16         |      | Read   |
| Config ID          | 40002              | 1                     | UINT32         |      | Read   |
| Hardware Revision  | 40003              | 1                     | UINT16         |      | Read   |
| Software Revision  | 40004              | 1                     | UINT16         |      | Read   |
| Operating hours    | 40006              | 2                     | UINT32         |      | Read   |
| Manufacturing date | 40010              | 1                     | UINT16         |      | Read   |

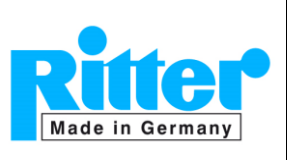

Manual

# 7. Zero and End point calibration

For highly accurate gas measurements a regular check of the zero point and end (span) point is necessary.

Recommended recalibration intervals:

- a) IR sensors:
  - Zero point: Weekly with inert gas, e.g. Nitrogen The setting of the zero point is described in par. 7.1 below.
  - End point (full scale): Every 3 months with suitable calibration gas The setting of the end point is described in par. 7.2 below.
- b) UV sensors:
  - Zero point:
    - Concentrations < 300 ppm: Every 48 hours with inert gas, e.g. Nitrogen
    - Concentrations  $\geq$  300 ppm: Every 24 hours with inert gas, e.g. Nitrogen The patting of the zero point is described in zero 7.4 below
    - The setting of the zero point is described in par. 7.1 below.
  - End point (full scale): Every 3 months with suitable calibration gas The setting of the end point is described in par. 7.2 below.

In case of deviation (e.g. > 2% of span) the MARS Tool features an uncomplicated setting of the zero and span point.

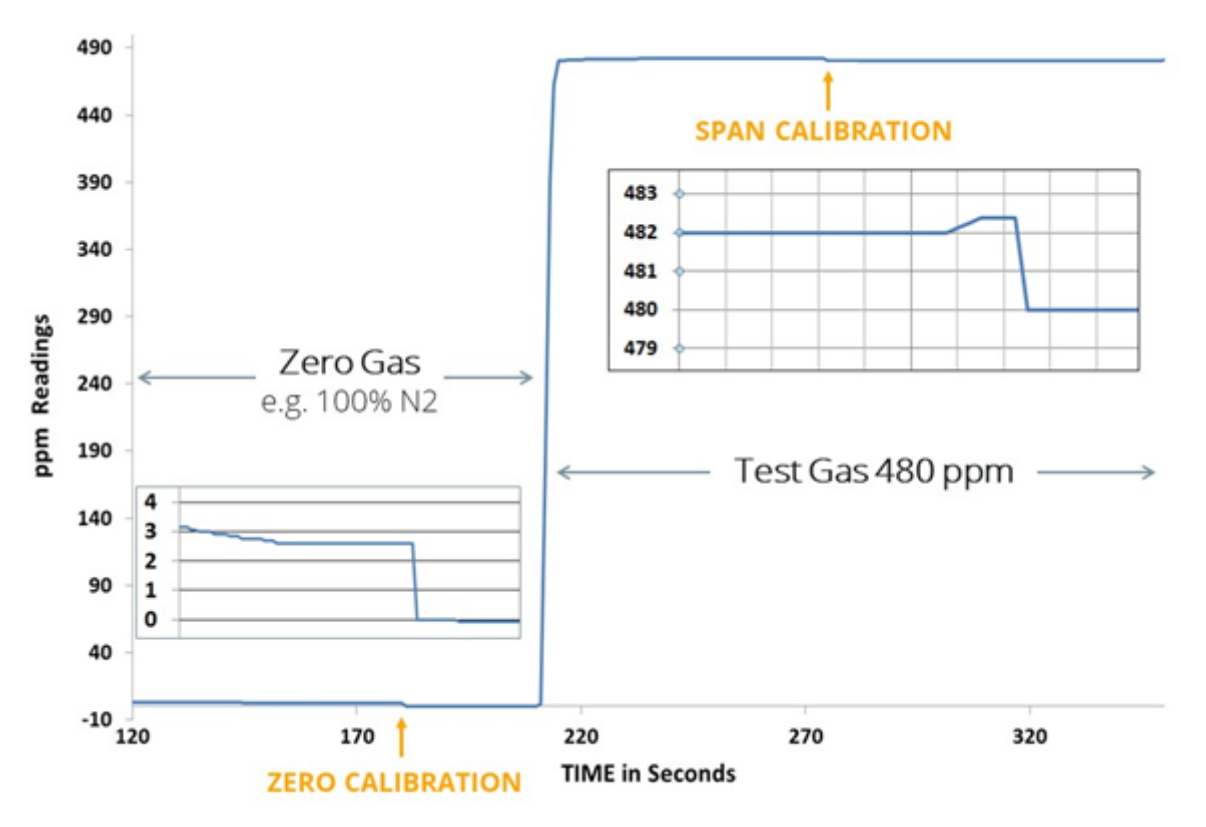

Figure 8: Concentration readings during zero and span point calibration

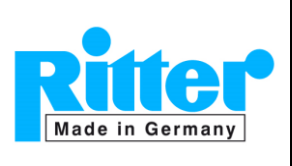

### 7.1. Zero-point calibration

Purge the entire gas measurement system with a sufficient volume (11/min) of zero gas (e.g.  $N_2$ , Ar,  $H_2$  or cleaned air) and wait until the gas concentration reading is stable (<1% F.S.).

| adaca                                     |            |               |                                    |                       |            |            |                |             |
|-------------------------------------------|------------|---------------|------------------------------------|-----------------------|------------|------------|----------------|-------------|
| RS232 COM Port COM4 V                     | Scan       | Open Close    | O CAN CA                           | N-ID (Hex): 300       | Initialize | Release    |                |             |
| al Number: Detektor<br>connected          |            |               |                                    |                       |            |            |                |             |
| ta Logging Basic configuration Config CH1 | Config CH2 | Config CH3 Co | onfig CH4 Productio                | n Save/Load Settin    | pa .       |            |                |             |
| ADCRef_Oh1                                |            | Read          |                                    | ADCRef_C              | 2          |            | Read           | 2 单 Pri 🗸   |
| ADCMeas_Oh1                               |            | Read          |                                    | ADCMeas_              | Dh2        |            | Read           |             |
| Modulation_Ch1                            |            | Read          |                                    | Modulation            | Ch2        |            | Read           |             |
| Concentration_Ch1                         |            | Read          |                                    | Concentration         | on_Oh2     |            | Read           |             |
| ADCRef_Ch3                                | - 1        | Read          | WARNING                            |                       | ×          |            | Read           |             |
| ADCMeas_Ch3                               |            | Read          | Are you sure?<br>All Zero Detector | parameters will be ov | erwritten  |            | Read           |             |
| Modulation_Ch3                            |            | Read          |                                    |                       |            | °C         | Read           |             |
| Concentration_Ch3                         |            | Read          | 2                                  | Ja                    | Nein       | °C         | Read           |             |
|                                           |            |               |                                    | Temperatur            | e_UV       | °C         | Read           |             |
| abs_Humidity_Ch                           | absH[%]    | Read          |                                    | Temperatur            | e_uC Board | °C         | Read           |             |
| rel_Humidity_Ch                           | RH[1]      | Read          |                                    | EC_Sensor             |            | Vol.1      | Read           |             |
| Humidty_Temperature                       | °C         | Read          |                                    | Pressure_S            | ensor      | hPa        | Read           |             |
| ccal CSV-File C:\                         |            | Rate          | [msec] 1000                        | Start Stop            |            | Select all | Select none    | Reset names |
| etwork Copy C:\                           |            | Interv        | al [min] 15                        | Сору                  |            | z          | ero Detector a | Set         |

Figure 9: Zero-point calibration

- (1) Click the button [Set] next to Zero Detector all Channel.
- (2) Click the button [Yes/Ja] to do a zero-point calibration  $\rightarrow$  the concentration reading is now 0.0000 ppm.

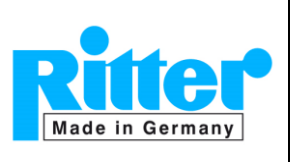

#### 7.2. End-point calibration

Setting the end point necessitates the use of a well-known concentration of test gas. If a certified test gas bottle (cylinder) is used, the gas concentration value can be found on the label or in the provided certificate (e.g.  $480.00 \text{ ppm CO}_2$ ).

- a) Before applying the end point calibration, it is important to do a zero-point calibration with N<sub>2</sub> (inert gas) to set the offset to zero.
- b) Make sure that the test gas concentration does not deviate more than 10% from F.S.
- c) Purge the entire gas measurement system with a sufficient volume (1 l/min) of test gas and wait until the gas concentration reading is stable (< 1% of span).

| MultiAnalyser - Conf +       | Log - V0.0.132/ | 40158         |          |          |        |          |               |              |               |         |        |       |       |          |
|------------------------------|-----------------|---------------|----------|----------|--------|----------|---------------|--------------|---------------|---------|--------|-------|-------|----------|
| RS232 COM Port CO            | M4              | ~ Sc          | w Ope    | n 0      | lose   | () CAN   | CAN-ID (Hex): | 300          | tialize       | Release |        |       |       |          |
| rial Number:                 | Detekt          | for<br>acted: |          |          |        |          |               |              |               |         |        |       |       |          |
| ata Logging Basic config     | uration Config  | CH1 Confi     | GCH2 Co  | nfig CH3 | Config | CH4 Prod | uction Save/L | oad Settings |               |         |        |       |       |          |
| inearisation_Ch1             | (x*) 32.49551   | 292.1436      | 1052.296 | -1092.3  | 15     | Wite     | Read          | Pressu       | re Compensati | on_Ch1  |        |       |       |          |
|                              | 0.00000         | 0 00000       |          |          |        |          |               | 0.000        | 0.00000       | 0.00000 |        |       | Wite  | Read     |
| Doss Sensitivity Oh2 to Oh1  | 0.00000         |               |          |          |        | Witte    | Read          | Refere       | nce preseure_ | Ch1     |        |       |       |          |
| Cross Sensitivity Ch3 to Ch1 | (a) 0.00000     | 0.00000       |          | 10E-6    |        | Wite     | Read          |              |               | 0       | hPa    | - 1   | Wrte  | Read     |
| Cross Sensitivity Ch4 to Ch1 | (a) 0.00000     | 0.00000       |          | 10E-6    |        | Wite.    | Read          |              |               |         |        |       |       |          |
| TempCompNullpoint_Ch1        | (b) 0.00000     | 0.00000       | 0.00000  | 10E-6    |        | Wite     | Read          |              |               |         |        |       |       |          |
| TempCompEndpoint_Ch1         | (b) 0.00000     | 0.00000       | 0.00000  | 10E-6    |        | Wite     | Read          |              |               |         |        |       |       |          |
|                              |                 |               |          |          |        |          | -             | Humida       | ty Compensati | on_Oh1  |        | -<br> |       | -        |
| Endpoint Calibration Oh1     | 480             |               |          |          |        | Wite     | 2             | 0.000        | 0.00000       | 0.00000 | 10E-6  |       | Write | Read     |
| Endpoint Factor Ch1          | 0.00000         |               | -        |          |        | Wite     | Read          | Zero D       | etector Diats |         |        |       |       |          |
| ug Factor                    |                 |               |          |          |        | Wite     | Read          | ADC R        | ef1 0         | ADC     | Meas 1 | 0     | í     |          |
| Measurement Unit Oh1         | ppm             | _             | ~        |          |        | Write    | Read          | ADC R        | d2 0          | ADC     | Meas2  | 0     | f 🛄   | Read all |
| Measurement Range Oh1        | 500             |               |          |          |        | Witte    | Read          | ADC R        | ef3 0         | ADC     | Measo3 | 0     | 5 D   | Nite al  |
| Zero Detector Ch1            | Set             |               |          |          |        |          |               |              |               | _       |        |       | 1     |          |

Figure 10: End point calibration

- (1) Enter the test gas concentration in the textbox.
- (2) Click the button [write] to perform the end point calibration.

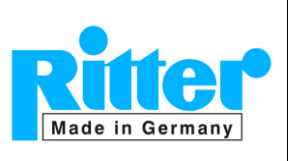

### 8. Advanced User Mode

To enter the advanced user mode a password is required. This password is provided on request only. When activated, the advanced user mode allows the user to change additional parameters.

#### **Basic configuration**

Alarm Level Sources

LED current

> Filter depth

> AZF Settings

≻

#### **Config CHs**

- Linearization Coefficients
- Temperature Compensation Coefficients
- Measurement Unit
- Measurement Range
- Cross Sensitivity
- µg Factor
- Pressure Compensation Fields

#### Save/Load Settings

- Save settings
- Reload zero/endpoint calibration
- Overwrite all settings with a new settings file (maintenance)

| MultiAnalyser - Conf + Log - V0.0.132.40158    |                                                              |                                |                        |
|------------------------------------------------|--------------------------------------------------------------|--------------------------------|------------------------|
| Interface<br>INS232 COM Port COM4              | Can Open Close O CAN CANID (Hex): 300                        | Initialize Release             |                        |
| ierial Number: Detektor connected:             |                                                              |                                |                        |
| Data Logging Basic configuration Config CH1 Co | nfig CH2 Config CH3 Config CH4 Production Save/Load Settings |                                |                        |
| Parameterfile \\                               |                                                              |                                |                        |
| Load parameter from file                       |                                                              | only Zero/Endpoint Calibration | Save parameter to file |
|                                                |                                                              |                                |                        |
|                                                | Password                                                     | - 🗆 X                          |                        |
|                                                | Entre Processor 2                                            |                                |                        |
|                                                |                                                              |                                |                        |
|                                                | New Advanced Password                                        |                                |                        |
|                                                | New Production Password                                      |                                |                        |
|                                                |                                                              |                                |                        |
|                                                |                                                              |                                |                        |
|                                                |                                                              |                                |                        |
|                                                |                                                              |                                |                        |
|                                                |                                                              |                                |                        |
|                                                | 1                                                            |                                |                        |
|                                                |                                                              |                                |                        |

Figure 8: Advanced user mode

In any tab:

- (1) Click the button [Write enable].
- (2) Type the password.
- (3) Click the button [ok].

**Note:** Please save the sensor settings before changing any parameters (see par. 5.5 Save/Load Settings Tab).

Subject to alteration

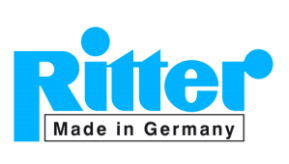

#### 8.1. Panel View with Data Panel

The *Panel View* enables the user to show the relevant measurement signal in the front panel design mode. This can be useful to demonstrate measurements or run diagnostics on the sensor.

To open the Data Panel, click the button [Data Panel] (see Figure 1 button no. 32).

Note: Before the *Panel View* can be used a connection with the sensor must be established first (see par. 6).

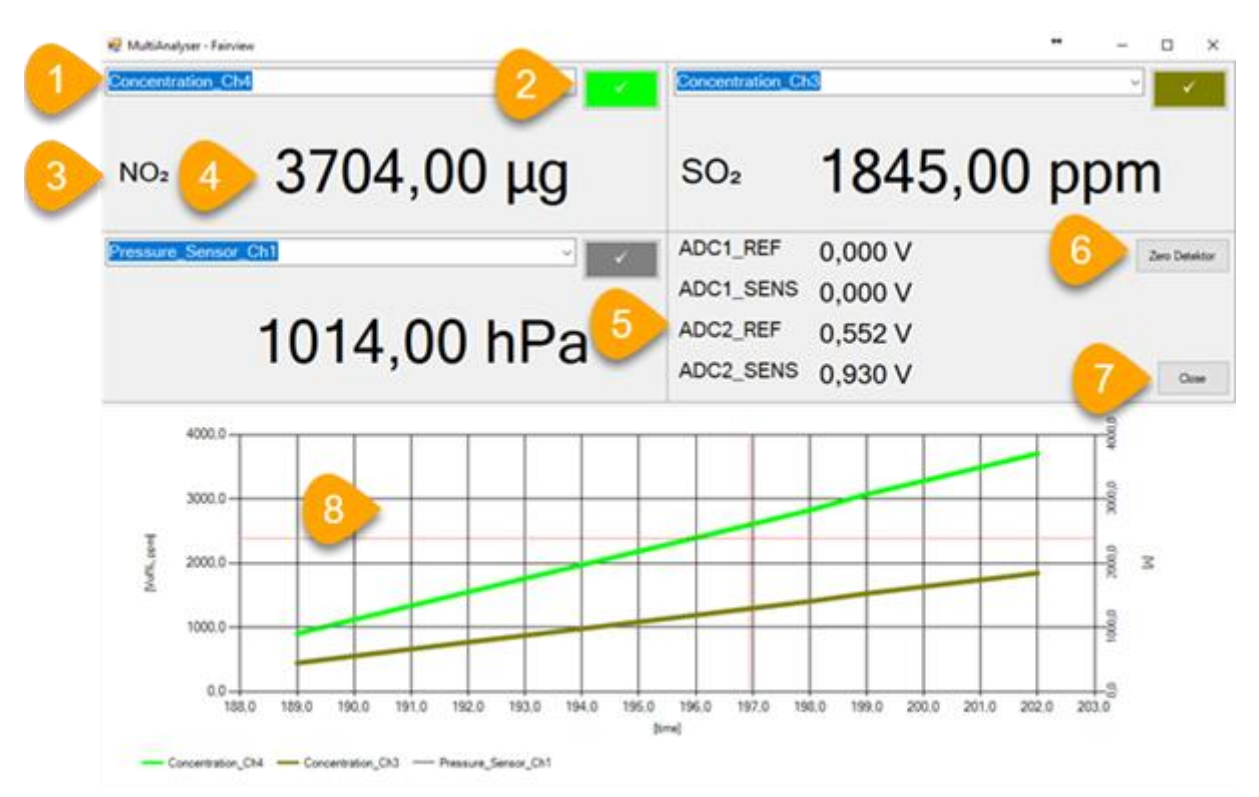

Figure 9: Data Panel View

- (1) Data Channel Selection
- (2) Activate/ deactivate data logging
- (3) Gas component of the selected channel
- (4) Actual gas concentration readings
- (5) Raw data values (preamp signals)
- (6) Sets all channels to zero (with inert gas N<sub>2</sub>, H<sub>2</sub>)
- (7) Closes the Panel View, all settings will be saved
- (8) Signal plot

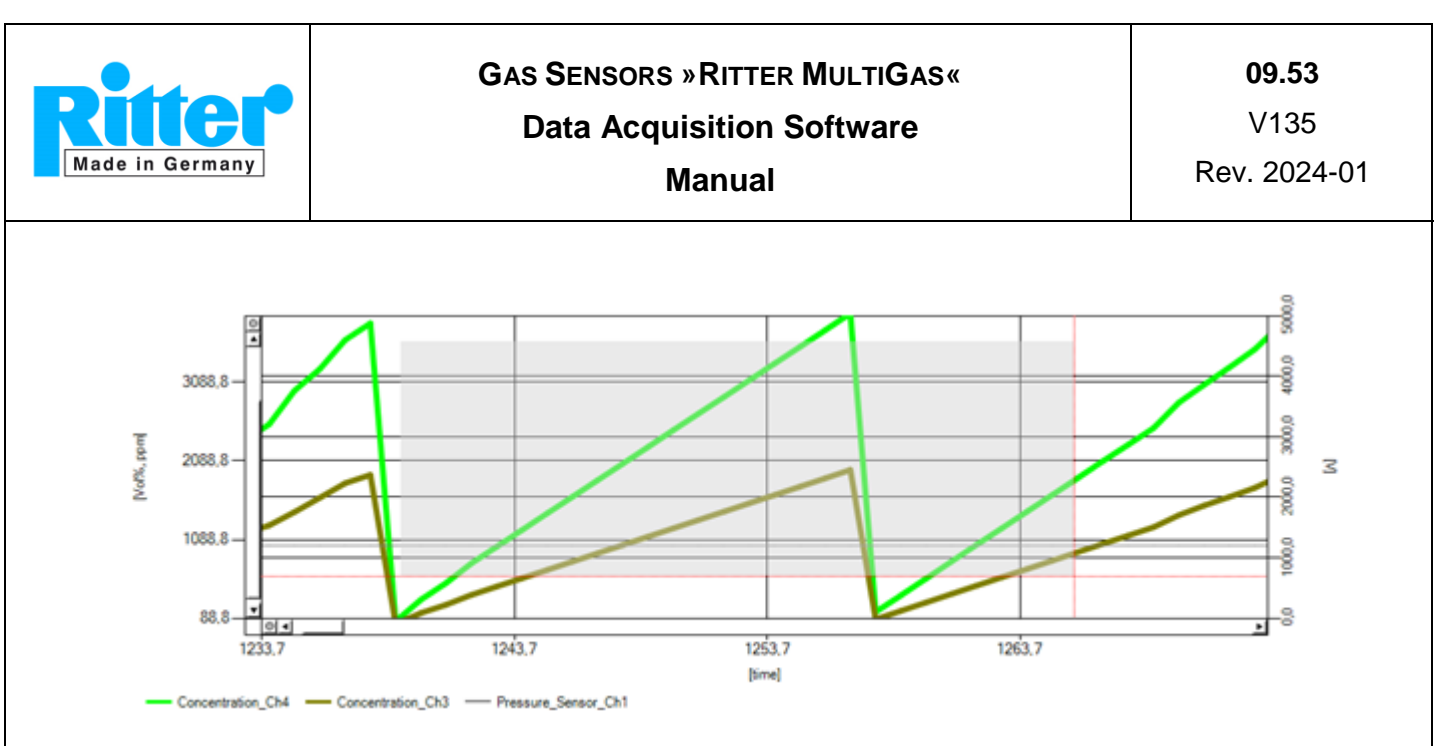

Figure 10: Data Panel with zoom function

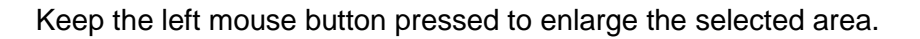

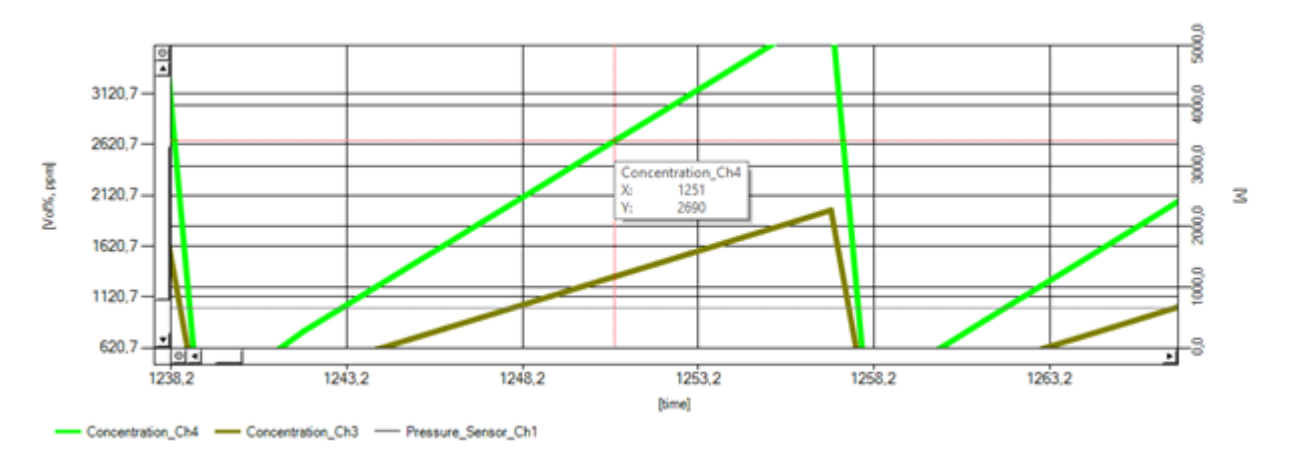

Figure 11: Data Panel with detailed information

Navigate the cursor to a position on the graph to display detailed information.